## インターネット接続設定手順書

※ LANケーブルは、Cat5e (カテゴリー5e) 以上のケーブルをご利用ください。 LANケーブルは、家電量販店でお買い求めください。

ケーブル長はパソコンからモデムまで必要な長さのものを お買い求めください。

モデムとパソコンを直接接続している場合の設定方法について

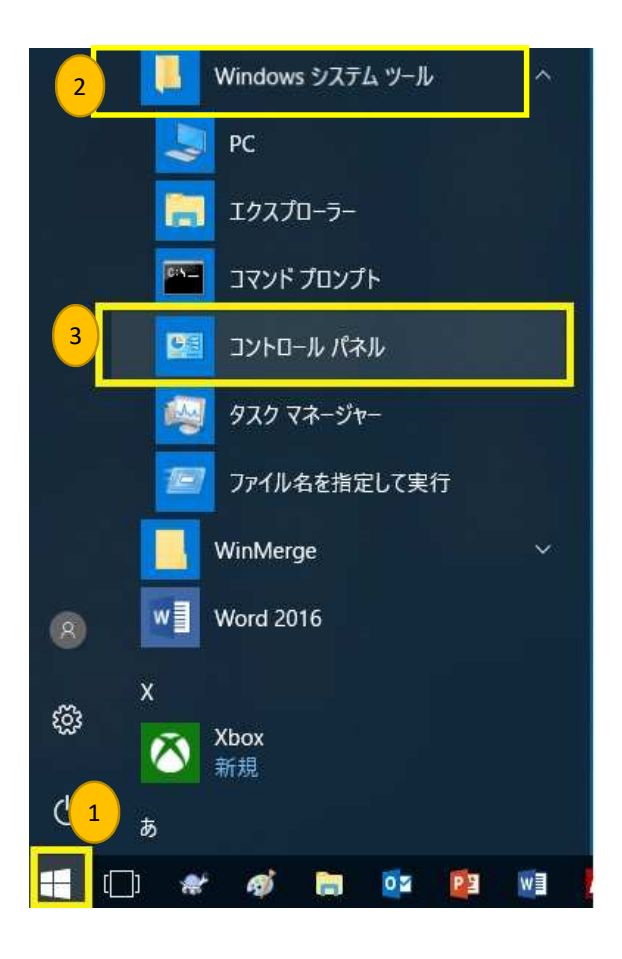

- コントロールパネルを開きます。 コントロールパネルが表示されていない場合は 以下の手順でコントロールパネルを開いてください。
- ① ウインドウズボタンをクリック
- ② Windows システムツールをクリック
- ③ コントロールパネルをクリックします。

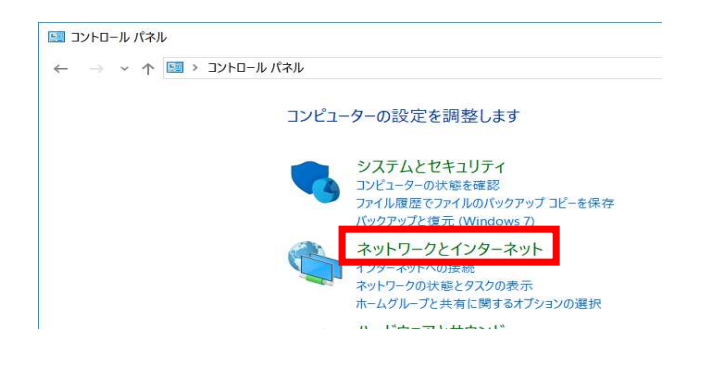

コントロールパネル

ネットワークとインターネットのリンクをクリック

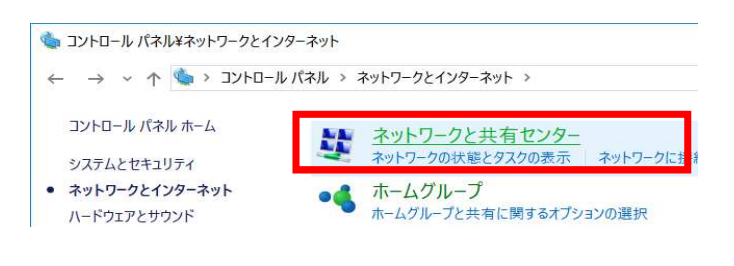

ネットワークと共有センターをクリック

| 🔶 🛶 🗸 לאַ א אַ אַ אַ אַ אַ | ール パネル > ネットワークとインターネット > ネ |  |  |
|----------------------------|-----------------------------|--|--|
| コントロール パネル ホーム             | 基本ネットワーク情報の表示               |  |  |
| アダプターの設定の変更                | アクティブなネットワークの表示             |  |  |
| 共有の詳細設定の変更                 | D434                        |  |  |
|                            | パブリック ネットワーク                |  |  |

アダプターの設定の変更をクリック

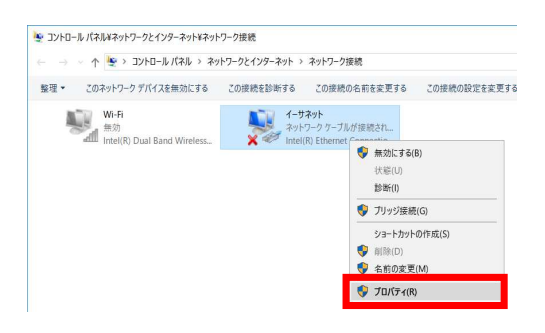

イーサーネットを選択して、 右クリックしプロパティーを選択します。

クリックしたら次のページへお進みいただき 設定をお願いします。

| -    | ntel(R) Ethernet                                                                                      | Connection (4) I219-V                                                                                                    |                                      |
|------|----------------------------------------------------------------------------------------------------|----------------------------------------------------------------------------------------------------|--------------------------------------|
| この接続 | は次の項目を使用                                                                                              | 引します( <u>O</u> ):                                                                                                    | 構成( <u>C</u> )                       |
|      | Microsoft ネット<br>VirtualBox NDIS<br>QoS パケット スケ<br>Intel(R) Technolo<br>インターネット ブロ<br>Microsoft Netwo | フーク用ファイルとプリンタ-<br>6 Bridged Networking<br>ジューラ<br>Day Access Filter Drive<br>トコル バージョン 4 (TCP/I<br>ork Adapter Multiplexe | ·共有<br>Driver<br>PV4]<br>or Protocol |
| インス  | (⊢–ル( <u>N</u> )                                                                                      | 削除(U)                                                                                                    | プロパティ( <u>R</u> )                    |

| 的設                 | 代替の構成                                       |                  |               |            |               |                 |
|--------------------|---------------------------------------------|------------------|---------------|------------|---------------|-----------------|
| ネット<br>きます<br>くださし | ワークでこの機能がサポートされてい<br>。サポートされていない場合は、ネ<br>い。 | いる場合は、<br>ットワーク管 | IP 設定<br>理者に通 | を自動<br>適切な | 的に取得<br>P 設定を | することがて<br>問い合わせ |
| ۲                  | IP アドレスを自動的に取得する(C                          | <u>)</u> )       |               |            |               |                 |
| 0                  | 次の IP アドレスを使う( <u>S</u> ):                  |                  |               |            |               |                 |
| IP                 | アドレス(():                                    |                  |               |            |               |                 |
| ť                  | ブネット マスク( <u>U</u> ):                       |                  |               | *          | 3             |                 |
| $\vec{\tau}$       | フォルト ゲートウェイ( <u>D</u> ):                    |                  | <i>x</i> .    | ÷.         | 3             |                 |
| ۲                  | DNS サーバーのアドレスを自動的                           | こ取得する([          | 3)            |            |               |                 |
| 0                  | 次の DNS サーバーのアドレスを使                          | う( <u>Е</u> ):   |               |            |               |                 |
| 便                  | 先 DNS サー/((ー( <u>P</u> ):                   |                  |               | ÷          | 3             |                 |
| ſť                 | 替 DNS サーバー( <u>A</u> ):                     |                  | 10            | ÷          | 3             |                 |
|                    | 終了時に設定を検証する( <u>し</u> )                     |                  |               |            | 詳細            | 設定(V)           |

| イーサネットのプロパティ              |        |
|---------------------------|--------|
| インターネットプロトコルバージョン4(TCP/IP | v4)を選択 |
| プロパティーをクリックします。           |        |

インターネットプロトコルバージョン4(TCP/IP v4) 全般タブで以下の設定に変更します。

IPアドレスを自動的に取得する

DNSサーバーのアドレスを自動的に取得する

変更が終わりましたらOKをクリックします。

開いているウインドウを全て閉じてください。

インターネットやメールができるか確認します。

インターネットやメールができない場合は 一度、パソコンを再起動していただき インターネットやメールができるか確認してください。

パソコンの再起動を行っても、インターネットや メールができない場合は、モデムの電源を 入れなおしてください。

以上で設定は終了です。

## ルーターを経由してご利用の場合の設定方法について

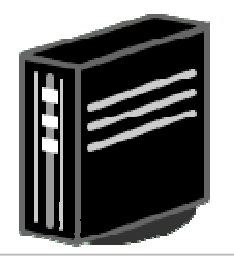

無線LANルーター

無線LANルーターとモデムをLANケーブルで接続します。

無線LANルーターの機器の設定を RT (ルーター)またはAUTOに切り替えます。 (スイッチ)

モデムと無線LANルーターを接続して、 インターネットやメールができるか確認します。

管理画面へのアクセスは、お買い求めのルーターの 取扱説明書をご参照ください。